## GEOTRANS – SLOBODNI PROGRAM ZA TRANSFORMACIJU IZMEĐU RAZLIČITIH KOORDINATNIH SUSTAVA, KARTOGRAFSKIH PROJEKCIJA I GEODETSKIH DATUMA

Na internetu postoje programi koji se slobodno (zajedno s izvornim programskim kodom) mogu upotrebljavati, kopirati, mijenjati i dalje distribuirati. Nazivaju se *free software* i *open source* (<u>http://www.freegis.org</u>). Da i među slobodnim programima ima izuzetno vrijednih programa ilustrirat ćemo na primjeru programa GEOTRANS.

GEOTRANS (Geographic Translator) (<u>http://earth-info.nga.mil/GandG/geotrans</u>) je program koji omogućuje transformaciju koordinata između različitih koordinatnih sustava, kartografskih projekcija i geodetskih datuma. Autori GEOTRANSA su US Army Topographic Center, Geospatial Information Division i National Geospatial-Intelligence Agency, Exploitation Division. Trenutačno je podržano više od 200 geodetskih datuma i 25 kartografskih projekcija.

Sučelje programa podijeljeno je u dva dijela – gornji i donji. U jednom dijelu izaberemo koordinatni sustav ili kartografsku projekciju i datum te upišemo koordinate točke koju želimo transformirati. U drugom dijelu izaberemo koordinatni sustav ili projekciju i datum u koji želimo transformirati točku. Pritisnemo gumb *Convert* i u odgovarajućim prozorima ispišu se transformirane koordinate.

Ilustrirat ćemo postupak na jednom primjeru. Zadana je točka geografskim (geodetskim) koordinatama  $\varphi$  i  $\lambda$  u datumu WGS84 i treba ju transformirati u hrvatski geodetski datum i Gauss-Krügerovu projekciju. U gornjem dijelu (sl. 1) izabrali smo *World Geodetic System 1984* i sustav geodetskih koordinata (Geodetic), te upisali  $\lambda$  (Longitude) i  $\varphi$  (Latitude). U donjem dijelu izabrali smo hrvatski datum uvršten pod imenom fundamentalne točke *Hermannskogel* (blizu Beča) i Gauss-Krügerovu projekciju, u engleskom jezičnom području, poznatu pod imenom *Transverse Mercator*. Upisali smo dužinu srednjeg meridijana (Central Meridian), mjerilo na srednjem meridijanu (Scale Factor) i uvjetno ishodište (False Easting). Pritisnuli smo gumb *Convert Upper > Lower* i u prozorima *Easting* i *Northing* dobili ispisane transformirane koordinate. Točnost transformiranih koordinata je u granicama od nekoliko metara.

Ako točke transformiramo unutar istog datuma, tada možemo dobiti i milimetarsku točnost. Npr. želimo transformirati točku iz 5. sustava Gauss-Krügerove projekcije u 6. sustav u hrvatskom lokalnom geodetskom datumu. U oba dijela sučelja izaberemo *Hermannskogel i Transverse Mercator*, u jednom dijelu parametre 5. sustava i upišemo zadane koordinate, a u drugom dijelu izaberemo parametre 6. sustava. U izborniku *Options* izaberemo *Precision* i potom 0,001 m. Dobivamo upozorenje da je točnost ograničena na ~ 1 m, ali kad se radi o istim datumima to ne vrijedi, pa nakon pritiska na *Convert* dobivamo koordinate ispisane na milimetre. Na isti način i s istom točnošću možemo iz geografskih koordinata  $\varphi$  i  $\lambda$  računati Gauss-Krügerove koordinate y i x i obrnuto iz Gauss-Krügerovih koordinata geografske.

| 🖬 GEOTRANS V2.2          | .5 - Geographic Translator                                     | V2.2.5                   |
|--------------------------|----------------------------------------------------------------|--------------------------|
| <u>File Edit Options</u> | Datum Ellipsoid Convert                                        | Help                     |
| X B 🗎 🗄                  |                                                                | * *                      |
| Datum:                   |                                                                | Ellipsoid:               |
| WGE: World Geode         | tic System 1984 🔹 💌                                            | WE: WGS 84               |
| Ge                       | odetic                                                         | •                        |
|                          |                                                                |                          |
|                          |                                                                |                          |
|                          | No Hoight                                                      |                          |
|                          | Ellipsoid Height (r                                            | n)                       |
|                          | O MSL Height (m)                                               |                          |
| Longitude:               | Latitude:                                                      | Height (m):              |
| 15 57 49E                | 45 48 31.7N                                                    | J0                       |
| 20 N/A                   | GPS PPS                                                        | •                        |
| , ,                      |                                                                |                          |
| Datum:                   |                                                                | Ellipsoid:               |
| HER: HERMANNSKO          | )GEL, old Yugoslavia 🛛 💌                                       | BR: Bessel 1841          |
| Tra                      | ansverse Mercator                                              | <b>•</b>                 |
| Central Meridian:        | Origin Latitude:                                               | Scale Factor:            |
| 15 0 0.0E                | 0 0 0.0N                                                       | 0.9999                   |
|                          | Falas Faction (m) - Falas N                                    |                          |
|                          | False Easting (m): False N                                     | iortning (m):            |
|                          | 1000000                                                        |                          |
|                          | Easting / X (m): Northin                                       | ng / Y (m):              |
|                          | 5575267 50742                                                  | 97                       |
| 90% CE: 90% LE:          | 90% SE: Sources:                                               |                          |
| 90% CE: 90% LE:          | Easting / X (m): Northin<br>5575267 507429<br>90% SE: Sources: | <b>ig / Y (m):</b><br>97 |

Sl. 1. Sučelje programa GEOTRANS

Osim pojedinačnih točaka mogu se transformirati i cijele datoteke. Datoteka se sastoji od zaglavlja u više redaka u kojemu se zadaje koordinatni sustav, a slijedi popis točaka. Svaka točka zadana je u jednom retku, a pojedine koordinate su odvojene zarezom. Znak #

omogućuje umetanje komentara u datoteku. Primjer popisa geografskih koordinata točaka dobivenih ručnim GPS prijamnikom u WGS84 datumu izgleda ovako:

COORDINATES: Geodetic DATUM: WGE END OF HEADER

# Točka 1 45 48 31.7N, 15 57 49.0E,0

| # 1 ocka 2 | # | Točka | 2 |
|------------|---|-------|---|
|------------|---|-------|---|

••••

Nakon izbora *File -> Open* pojavi se okvir za dijalog u kojemu treba zadati koordinatni sustav u koji će se točke iz datoteke transformirati (sl. 2).

| GEOTRANS File Proces                   | sing                  | X               |  |  |  |  |
|----------------------------------------|-----------------------|-----------------|--|--|--|--|
| INPUT                                  |                       |                 |  |  |  |  |
| Datum:                                 |                       | Ellipsoid:      |  |  |  |  |
| WGE: World Geodetic S                  | ystem 1984            | WE: WGS 84      |  |  |  |  |
|                                        | Geodetic Coordinates  |                 |  |  |  |  |
|                                        | Ellipsoid Height      |                 |  |  |  |  |
|                                        |                       |                 |  |  |  |  |
|                                        |                       |                 |  |  |  |  |
|                                        |                       |                 |  |  |  |  |
|                                        |                       |                 |  |  |  |  |
|                                        |                       |                 |  |  |  |  |
|                                        | OUTPUT                |                 |  |  |  |  |
| Datum:                                 |                       | Ellipsoid:      |  |  |  |  |
| HER: HERMANNSKOGE                      | L, old Yugoslavia 🔹 🔻 | BR: Bessel 1841 |  |  |  |  |
| Trans                                  | verse Mercator        | <b>•</b>        |  |  |  |  |
| Central Meridian:                      | Origin Latitude:      | Scale Factor:   |  |  |  |  |
| 15 0 0.0E                              | 0 0 0.0N              | 0.9999          |  |  |  |  |
|                                        |                       |                 |  |  |  |  |
| False Easting (m): False Northing (m): |                       |                 |  |  |  |  |
| 55                                     | 00000 0               |                 |  |  |  |  |
|                                        |                       |                 |  |  |  |  |
| <u>о</u> к                             | <u>H</u> elp          | <u>C</u> ancel  |  |  |  |  |
|                                        |                       |                 |  |  |  |  |

Slijedi upit o imenu datoteke u koju će se spremiti rezultat transformacije i po završetku računanja ispisuje se izvješće o broju transformiranih točaka te eventualnih upozorenja i pogrešaka (sl. 3).

| GEOTRANS File Processing                                                              | < |  |  |  |
|---------------------------------------------------------------------------------------|---|--|--|--|
| Completed                                                                             |   |  |  |  |
| Number of coordinates processed = 1<br>Number of warnings = 0<br>Number of errors = 0 |   |  |  |  |
| <u>Start</u> <u>OK</u> <u>Cancel</u>                                                  |   |  |  |  |

Slika 3. Izvješće nakon transformacije

Sadržaj datoteke dobivene nakon transformacije za gore navedeni primjer izgleda ovako:

PROJECTION: Transverse Mercator DATUM: HER # ELLIPSOID: BR CENTRAL MERIDIAN: 15 0 0.0E ORIGIN LATITUDE: 0 0 0.0N SCALE FACTOR: 0.99990 FALSE EASTING: 5500000 FALSE NORTHING: 0 END OF HEADER

# Točka 1 5575267, 5074297 # CE90: Unk, LE90: Unk, SE90: Unk

# Točka 2

•••

Ono što je posebno vrijedno u tom programu je popis transformacijskih parametara između različitih geodetskih datuma. Tako postoje i parametri za transformaciju između, još uvijek u Hrvatskoj važećeg datuma s fundamentalnom točkom Hermannskögel blizu Beča, i datuma WGS84. To je posebno od koristi prilikom upotrebe ručnih GPS-uređaja kada zahtijevana točnost nije prevelika (reda veličine 10 metara). Upotrijebljeni model transformacije između datuma zadan je s tri parametra translacije. Uobičajeni naziv za takvu transformaciju je *Molodensky*. Parametri između datuma Hermannskögel i WGS84 su: dx=682 m, dy=-203 m i dz=480 m.

Nedjeljko Frančula, Dražen Tutić